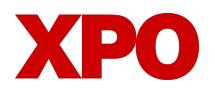

### LTL.XPO.COM WEBSITE UPDATES

## **View and Pay Invoices**

From the Home Page:

| ХРО            | Home Billing Reports ∨ Tools ∨ | Q Search or track a shipment(s) Site Tour Give Feedback DE                                             |
|----------------|--------------------------------|----------------------------------------------------------------------------------------------------|
| Welcome, d emo |                                | New Quote      New Pickup     Claims     Accounts Payable     1 Approved 3 Declined     61 Outstanding |
|                |                                |                                                                                                    |

- Click the **Billing** tab or the **Accounts Payable** callout box
- Review a list of Invoices and their status
- Use the Search and Filter options at the top to narrow your list
- Click the download arrow
   to view a copy of the invoice
- Click the 'Pay' button to begin the payment process
- Enter your credit card or ACH information, or use a stored card or account
- You'll receive on-screen confirmation that the payment was successful and an email confirmation

Note: Web users must be registered and have security admin access to view invoices and pay online.

| XPO Home                              | e Billing Tools √ |                        |            |                                                          |                                                                                                    |                                                  |                                                                                                    | Q Searc           | h or track a shipment(s)                                                                                             | 8 CL                                           |                                          |                 |
|---------------------------------------|-------------------|------------------------|------------|----------------------------------------------------------|----------------------------------------------------------------------------------------------------|--------------------------------------------------|----------------------------------------------------------------------------------------------------|-------------------|----------------------------------------------------------------------------------------------------|------------------------------------------------|------------------------------------------|-----------------|
| roices Updated 03/14/2022 04:15 PM EI | DT Q              |                        |            |                                                          |                                                                                                    |                                                  |                                                                                                    |                   |                                                                                                    | Export .csv ①                                  |                                          |                 |
| A Invoice, PRO                        |                   | Customer               | Ţ          | Anytime                                                  |                                                                                                    |                                                  | O Outstanding                                                                                           | •                 | RESET                                                                                                    |                                                |                                          |                 |
| Bulk Actions 💌                        |                   |                        |            |                                                          |                                                                                                    |                                                  |                                                                                                    |                   | 1 – 10 of 10 Inv                                                                                                    | oices < >                                      |                                          |                 |
| Invoice                               | Status            | Customer               | PRO Number | Date Due                                                 |                                                                                                    | Invoice Amount                                   | Balance I                                                                                               | Oue (USD)         |                                                                                                    | Actions                                        |                                          |                 |
| 649294144 202203 003                  | OUTSTANDING       | CATERPILLAR INC AH9409 | 649-294144 | 05/01/2022                                               | 2                                                                                                    | \$126.70                                         |                                                                                                    | \$126.70          |                                                                                                    | PAY 🛓                                          |                                          |                 |
| 649292991 202203 009                  | OUTSTANDING       | CATERPILLAR INC AH9409 | 649-292991 | 05/01/2022                                               | 2                                                                                                    | \$162.56                                         |                                                                                                    | \$162.56          |                                                                                                    | PAY 🛓                                          |                                          |                 |
| 649294133 202203 003                  | OUTSTANDING       | CATERPILLAR INC AH9409 | 649-294133 | ХРО                                                      | Home Billing R                                                                                                    | eports 🗸 🛛 Tools 🗸                               |                                                                                                    |                   | Q, s                                                                                                    | earch or track a shipment(s)                   | 8 0                                      | Site Tour       |
| 649292991 202203 005                  | OUTSTANDING       | CATERPILLAR INC AH9409 | 649-292991 | Invoices Updated 04/07/202                               | 2 03:57 PM EDT 🐧                                                                                                    | Invoice.pdf                                      |                                                                                                    | 0 0               | 1Q Å 2 ~ Å                                                                                                    | Qv Search                                      |                                          | Export.cs       |
| 649294052 202203 003                  | OUTSTANDING       | CATERPILLAR INC AH9409 | 649-294052 | Bulk Actions                                             | vice.pdf                                                                                                    | ХРО                                              |                                                                                                    |                   |                                                                                                    | LTL INVOICE#                                   | 105-010522                               | ٦               |
| 649293002 202203 009                  | OUTSTANDING       | CATERPILLAR INC AH9409 | 649-293002 | Invoice                                                  | 1<br>10.000 percent                                                                                                    |                                                  | # 08-043-1863 FED TAX 1D# 94-2504084                                                                    |                   |                                                                                                    |                                                |                                          | e               |
| 649292991 202203 003                  | OUTSTANDING       | CATERPILLAR INC AH9409 | 649-292991 | 105010322 202                                            |                                                                                                    | CORRESPONDENC<br>PO BOX 982020                   | E: CUSTOMER SERVIC<br>PHONE 1-800-785-27<br>TX 76182 EMAIL LTLCCG@XPH                                   | E:<br>28<br>D.COM |                                                                                                    | ABB INC<br>% MPL_IMME AME AS<br>MID_E THEME BY | E<br>SOCIATES INC L                      | 3<br> <br> <br> |
| 649248493 202202 007                  | OUTSTANDING       | TRACTOR & EQUIPMENT    | 649-248493 | 105010651 202                                            | Array Array array array | SHIPPER                                          | E al www.xpo.com<br>CONSIGNEE                                                                           |                   | CUSTOMER NUMBERS                                                                                                    | US<br>SHIPMENT D/                              | .TE                                      | 5               |
| 138328956 202112 001                  | OUTSTANDING       | PROGRESS RAIL          | 138-328956 | 105010625 202                                            |                                                                                                    | ABB LA (MINES<br>PLANT 1040)<br>16050 M GLENDALI | COMFORT INFO<br>ATTN MARLENE<br>E DR ON                                                                 | HERRINGEZ *T      | SN# 86735501<br>DC PO# 1004090938 1050103<br>BOL 105010522                                                           | 03/08/2022                                     |                                          |                 |
| 649248460 202202 009                  | OUTSTANDING       | TRACTOR & EQUIPMENT    | 649-248460 | 105010555 202                                            |                                                                                                    | US                                               | HIALEAH GARD<br>US                                                                                      | ENS, FL, 33018-1  | 165 PO# 0086735501/000292                                                                                            | 775                                            |                                          |                 |
|                                       |                   |                        |            | 105009645 202                                            | and a start                                                                                                    | PCS DES                                          | CRIPTION OF ARTICLES AND MAR                                                                            | KS .              | WEIGHT (lbs)                                                                                                    | RATE CH                                        | ARGES<br>\$161.68                        | 18              |
|                                       |                   |                        |            | 105009575 202                                            | Table Street Barrier                                                                                                    | SPO<br>FSC<br>OCS<br>TDC                         | LOGISTICS DISCOUNT SAVES YO<br>FUEL SURCHARGE 12.00%<br>CONSTRUTILITY SITE PICKUP<br>TIME DATE CRITICAL | J                 |                                                                                                    |                                                | \$19.40<br>\$130.50<br>\$90.00           |                 |
|                                       |                   |                        |            | 105010146 2022                                           | and a second second                                                                                                    | 1 TOTA<br>AMO<br>BAL                             | AL<br>NUNT PAID:<br>ANCE DUE:                                                                           |                   | 60                                                                                                    | US<br>US                                       | \$401.58 PREPAID<br>\$271.08<br>\$130.50 |                 |
|                                       |                   |                        |            | <ul> <li>105010076 202</li> <li>403902763 202</li> </ul> | 4                                                                                                    |                                                  | DELINGUENT EA                                                                                           | Continu           | DUE BY 05/07/2022 ***<br>T TO LATE FEES 45 REFERENCED IN T<br>E DUE INVOICE ***<br>T TO LATE FEES AS REFERENCED IN T | ARIFF 199.                                     |                                          |                 |
|                                       |                   |                        |            | 403902704 202203 0                                       | 01 OUTSTANDING                                                                                                    | ABB INC                                          | 403-902704 05/                                                                                          | 07/2022           | \$242.44                                                                                                    | \$242.44                                       |                                          | PAY             |
|                                       |                   |                        |            | 105010566 202203 0                                       | 01 OUTSTANDING                                                                                                    | ABB INC                                          | 105-010566 05/                                                                                          | 07/2022           | \$317.35                                                                                                    | \$317.35                                       |                                          | PAY             |
|                                       |                   |                        |            | 105010463 202203 0                                       | 01 OUTSTANDING                                                                                                    | ABB INC                                          | 105-010463 05/                                                                                          | 07/2022           | \$311.58                                                                                                    | \$311.58                                       |                                          | PAY             |

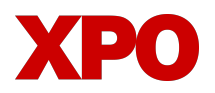

### LTL.XPO.COM WEBSITE UPDATES

# View and Pay Invoices (continued)

### To pay multiple invoices at one time:

- Select the invoices you want to pay by clicking the check boxes; click the > at the top of the rows to go to the next page to select additional invoices
- Click Bulk Actions and select Pay Invoices

#### Note:

- Credit card payments are subject to a 25- invoice maximum per transaction
- ACH payments are subject to a 500-invoice maximum per transaction

1 - 25 of 61 Invoices

|          | XPO                       | Home Billing R      | teports 🗸 🛛 Tools 🗸 |          |             |            |                                    |                | Q. Search or track a shipment(s) | Site Tour Give Feedback       |
|----------|---------------------------|---------------------|---------------------|----------|-------------|------------|------------------------------------|----------------|----------------------------------|-------------------------------|
| Invoi    | Ces Updated 08/29/2022.02 | LOT PM CDT 🖕        |                     |          |             |            |                                    |                |                                  | Export.csv Ø                  |
| ٩        | involce, PRO              |                     | Customer            |          | 👻 🛗 Anytime |            | O <sup>Status</sup><br>Outstanding | , reset        |                                  |                               |
| Bu       | k Actions 👻 Invoice       | Selected: 100 Clear | Selection           |          |             |            |                                    |                |                                  | 51 – 100 of 5035 Invoices < 🗲 |
|          | invoice                   |                     | Status              | Customer |             | PRO Number | Date Due                           | Invoice Amount | Balance Due (USD)                | Actions                       |
|          | 105009531 202263 001      |                     | OUTSTANDING         | ABB INC  |             | 105-009531 | 05/07/2022                         | \$310.10       | \$310.10                         | РАУ                           |
| <b>Z</b> | 105010231 202203 001      |                     | OUTSTANDING         | ABB INC  |             | 105-010231 | 05/07/2022                         | \$190.37       | \$190.37                         | PAY 👲                         |
| <b>Z</b> | 105009542 202203 001      |                     | OUTSTANDING         | ABB INC  |             | 105-009542 | 05/07/2022                         | \$310.30       | \$310.30                         | РАУ 💆                         |
| <u>~</u> | 105010441 202203 001      |                     | OUTSTANDING         | ABB INC  |             | 105-010441 | 05/07/2022                         | \$361.93       | \$361.93                         | РАУ 💆                         |
| <u>~</u> | 105010080 202203 001      |                     | OUTSTANDING         | ABB INC  |             | 105-010080 | 05/07/2022                         | \$331.86       | \$331.86                         | РАУ                           |
| <b>×</b> | 105010581 202203 001      |                     | OUTSTANDING         | ABB INC  |             | 105-010581 | 05/07/2022                         | \$229.71       | \$229.71                         | РАУ                           |
| <b>~</b> | 105010430 202203 001      |                     | OUTSTANDING         | ABB INC  |             | 105-010430 | 05/07/2022                         | \$222.17       | \$222.17                         | PAY 🛓                         |
|          |                           |                     |                     |          |             |            |                                    |                |                                  |                               |

#### To make a partial payment:

- **1.** Select an invoice for payment
- Choose the billing method

   ACH or Credit Card
- 3. Choose "Partial Payment"
- 4. Enter the payment amount
- 5. Select the reason for not paying in full and enter additional details
- 6. Follow the prompts to complete the payment

| KPO Home Billing Reports v Tools v |                                                                   | Q, Search or track a stepresents) |
|------------------------------------|-------------------------------------------------------------------|-----------------------------------|
|                                    | SELECT BILLING METHOD                                             | INVOICES                          |
|                                    |                                                                   | 75-                               |
|                                    | ADI     Incomitment B                                             | Invoice Number 569604105 20       |
|                                    |                                                                   | PRO Number 900                    |
|                                    | Cand* Secure Reyment B                                            | Due Date 03                       |
|                                    | * By selecting ACH, I agree to terms outlined below and authorize | Convenience Ene                   |
|                                    | THIS ACH debt.                                                    | 00000000000                       |
|                                    | SELECT PAYMENT                                                    | Total Cost \$1                    |
| 6                                  | Pay in Full     Partial Payment                                   |                                   |
|                                    | PARTIAL PAYMENT                                                   |                                   |
|                                    | § How much do you want to pay? *                                  |                                   |
|                                    | Choose a reason for not paying in full *                          |                                   |
|                                    | Description *                                                     |                                   |
|                                    | 0.450                                                             |                                   |
|                                    | Select an account                                                 |                                   |
|                                    | Account Number ending with 2222                                   |                                   |
|                                    | Account Number ending with 6666                                   |                                   |
|                                    |                                                                   |                                   |